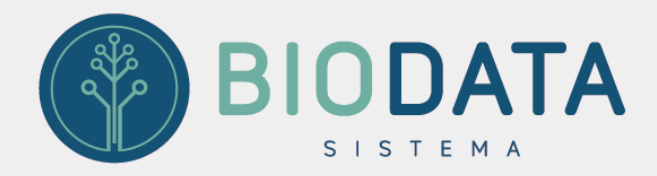

## Atualização Simpro

Revisão: 00 - 12/03/2020

1. Faça o login no sistema Simpro.

| viacolariti      | 9         |
|------------------|-----------|
| Login 🔔 admin    |           |
| Senha 🙆          |           |
| Entrar 🛞 Cancela | · ®SIMPRO |

2. Selecione a opção de atualização de mensagem.

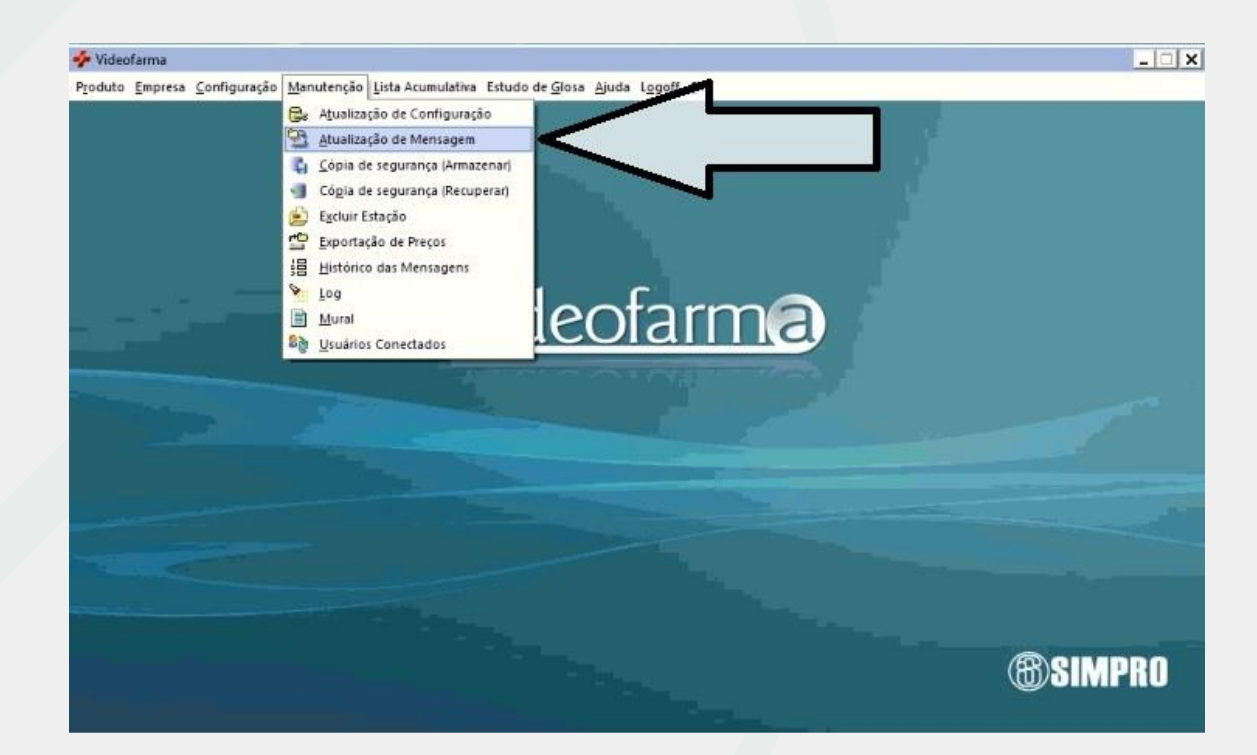

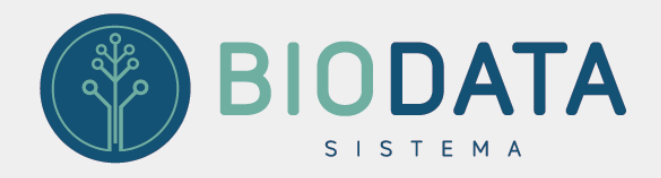

3. Clique no botão do "globo" para realizar o download da mensagem mais atual.

| Atualização de Mensagem (Usuário Lo ATUALIZAÇÃO DE Diretório de Mensagens Noervidor/SIMPRO\ Mensagens para Alualzar Mensagens para Alualzar Mensagens para Alualzar Mensagens para Alualzar Mensagens para Alualzar | gado: admin - Usuánio) _ |        |
|----------------------------------------------------------------------------------------------------|--------------------------|--------|
| Mensagem:                                                                                                    |                          | RIMDRO |

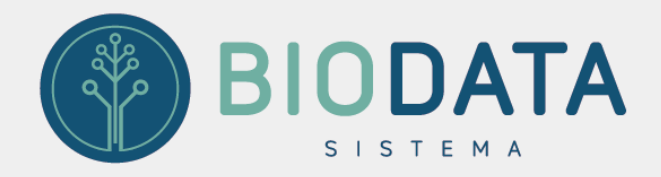

4. Clique em atualizar e aguarde a atualização da base de dados.

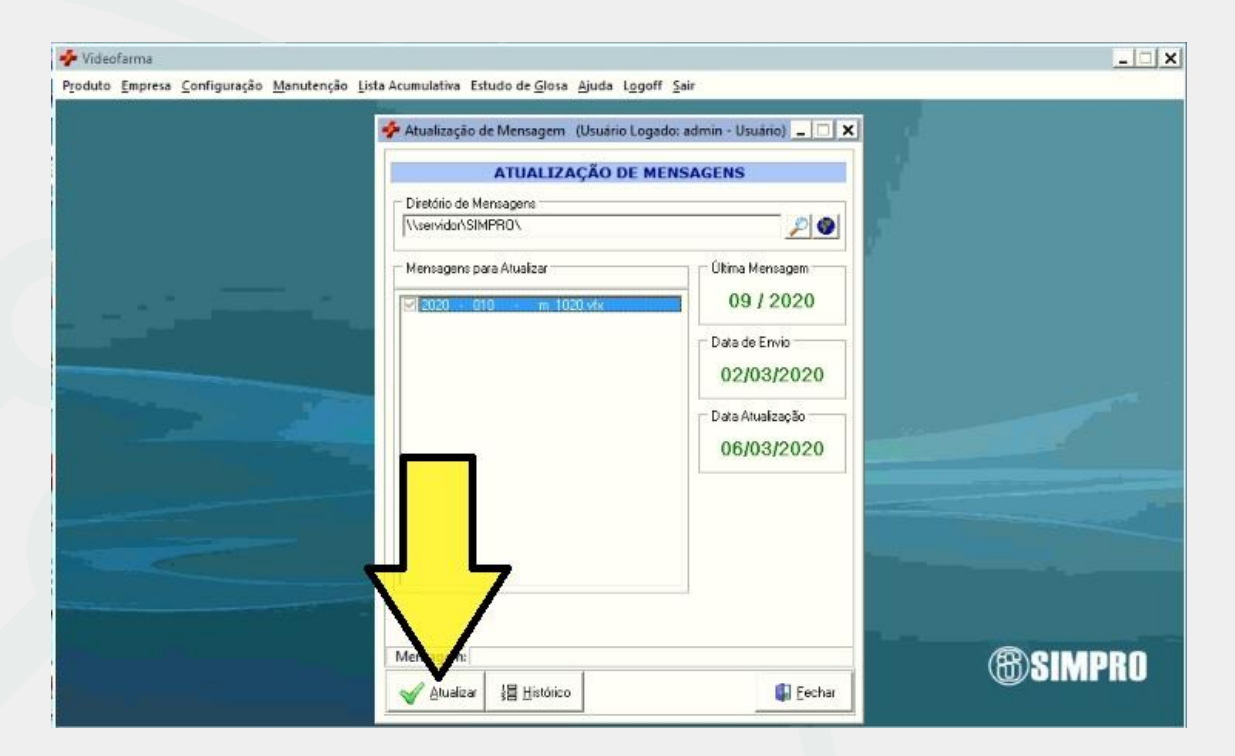

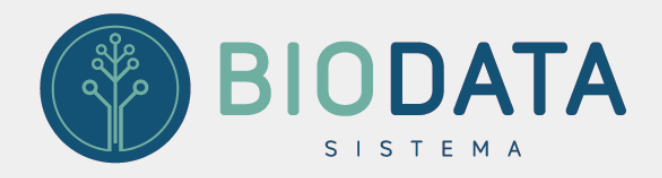

## 5. Selecione a opção Exportação de Preços.

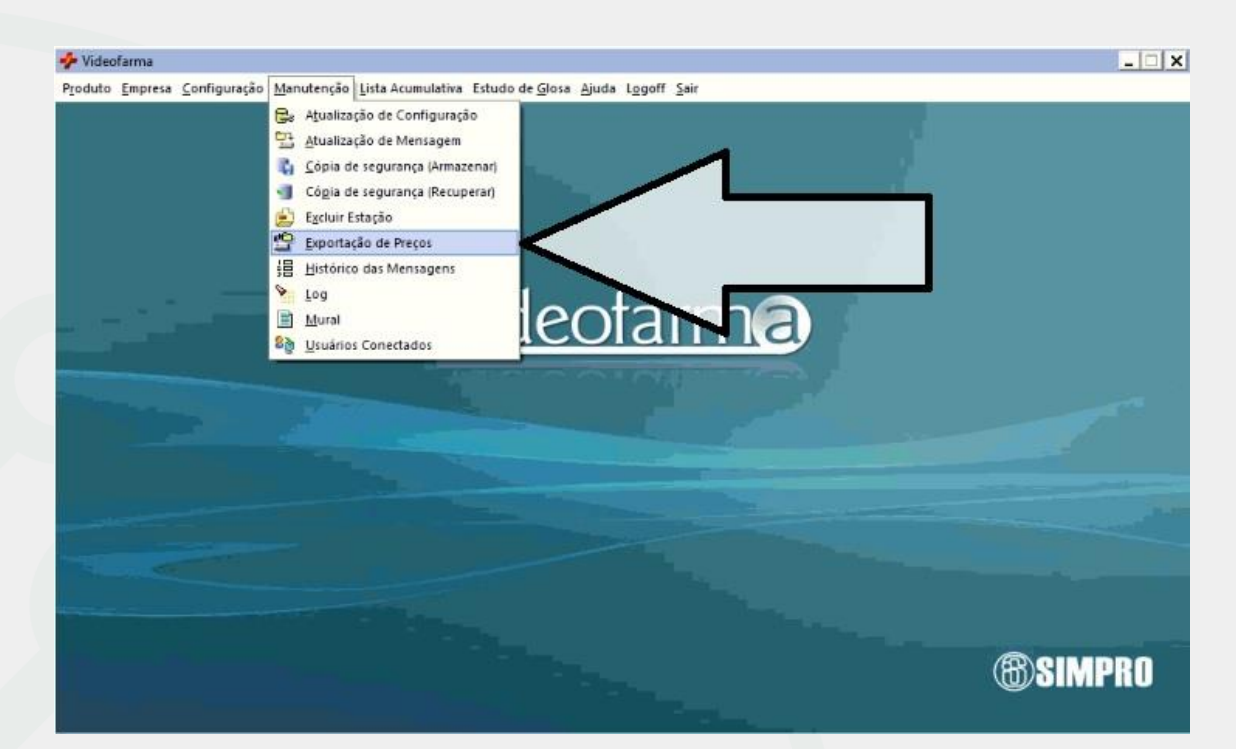

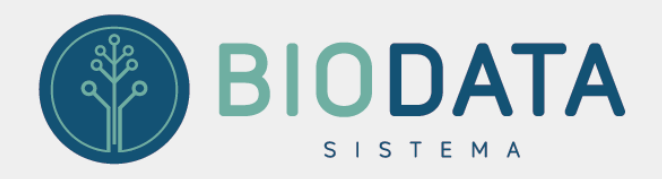

 Selecione a mensagem que deseja exportar. Informe o destino e nome do arquivo. Selecione a opção "Não Delimitado". Clique em Exportar.

| Empr 🎐 Exportação de Dados [TABELA:                                                                                   | SIMPRO] [TUSS] (Usuário Logado: | admin - Usuário)                                                                                                    |                                                                                                    | _ 🗆 ×                                                         |
|----------------------------------------------------------------------------------------------------|---------------------------------|----------------------------------------------------------------------------------------------------|----------------------------------------------------------------------------------------------------|---------------------------------------------------------------|
| C Exportar por Data<br>Mensagens enviadas em 12/03/                                                                   | 2020 🛨 🗖 alė 12/2/2020 🛫        | Destino do Arquivo<br>Arquivo 0920.TXT                                                                                                    |                                                                                                    | ICMS<br>18%                                                   |
| <ul> <li>€ Exportar por Mensagem especific</li> <li>Ano 2020 ▼ Mês Março</li> </ul>                                   |                                 | E- Bibliotecas<br>E- I onconvida<br>E-1. Computador                                                                                                    |                                                                                                    | <u>-</u>                                                      |
| Mensagens NÃO exportadas                                                                                              | Mensagens exportada             | <ul> <li>B 4 OS (C.)</li> <li>B 4 OS (C.)</li> <li>B 4 OS (C.)</li> <li>B 4 OS (C.)</li> <li>B 4 OS (C.)</li> <li>B 4 OS (C.)</li> <li>B 4 OS (C.)</li> <li>C 100 (\\192.168.0</li> </ul>                                                                                                    | .168.0.200) (H:)<br>0.200) (S:)                                                                                                    | . <b>-</b>                                                    |
|                                                                                                    |                                 | S:\<br>Mercado                                                                                                    | ~                                                                                                    | _                                                             |
|                                                                                                    |                                 | In Todos ⊂ M                                                                                                    | fat nial Hospitalar 🛛 🦳 Mer                                                                                                    | dicamento                                                     |
|                                                                                                    |                                 | C Todos C M<br>C Reagente C<br>Tipo de Alteração                                                                                                    | fathial Hospalar C Med                                                                                                    | dicamento                                                     |
| Formato do Arquisio                                                                                                   |                                 | <ul> <li>☞ Todos C M</li> <li>C Reagente C</li> <li>■ Tipo de Alteração</li> <li>■ Finclusões</li> <li>■ Fora de Linka</li> </ul>                                                                                                    | (amial Hospitalar C Med<br>Aneante                                                                                                    | 0                                                             |
| Formato do Arquivo                                                                                                    | BASE PARADOX DATAFLEX           |                                                                                                    | ramial Hospitalar C Mer<br>Aneante<br>Inclusões<br>Fora de Linba<br>Atudização Suspensa                                                                                                    | 0<br>0<br>0                                                   |
| Formato do Arquivo<br>TEXTD CSV XML D                                                                                 | BASE   PARADOX   DATAFLEX       | <ul> <li>Inclusões</li> <li>Inclusões</li> <li>Inclusões</li> <li>Inclusões</li> <li>Inclusões</li> <li>Inclusões de Linha</li> <li>Inclusões de Preço</li> </ul>                                                                                                    | ranial Hospelar Mer<br>Aneante<br>Inclusões<br>Fora de Linba<br>Atualização Suspensa<br>Atleração do Preço                                                                                                 | 0<br>0<br>0<br>0                                              |
| Formato do Arquivo<br>TEXT0 CSV XML D                                                                                 | BASE   PARADOX   DATAFLEX       | <ul> <li>Indos</li> <li>Indos</li> <li>Reagente</li> <li>Tipo de Alteração</li> <li>Inclusões</li> <li>Inclusões</li> <li>Atuaização Supensa</li> <li>Atuaização de Preço</li> <li>Descontinuado</li> </ul>                                                                                                    | ranial Hospelar Mer<br>Aneante<br>Inclusões<br>Fora de Linba<br>Aluarização do Preço<br>Descontinado                                                                                                    | 0<br>0<br>0<br>0<br>0<br>0                                    |
| Formato do Arquivo<br>TEXTO CSV XML D                                                                                 | BASE   PARADOX   DATAFLEX       | <ul> <li>Indos</li> <li>Indos</li> <li< td=""><td>remial Hospelar Men<br/>Aneante<br/>Inclusões<br/>Fora de Linba<br/>Atualização Surgensa<br/>Alteração de Preço<br/>Descenir Jado<br/>Outras Ati nações</td><td>0<br/>0<br/>0<br/>0<br/>0<br/>0<br/>0</td></li<></ul> | remial Hospelar Men<br>Aneante<br>Inclusões<br>Fora de Linba<br>Atualização Surgensa<br>Alteração de Preço<br>Descenir Jado<br>Outras Ati nações                                                           | 0<br>0<br>0<br>0<br>0<br>0<br>0                               |
| Formato do Arquivo<br>TEXTO CSV XML D                                                                                 | BASE   PARADOX   DATAFLEX       | <ul> <li>Indos</li> <li>Indos</li> <li>Reagente</li> <li>Tipo de Alteração</li> <li>Indusões</li> <li>Fora de Linha</li> <li>Atuaização Suspensa</li> <li>Atuaização Suspensa</li> <li>Atuaização Suspensa</li> <li>Outras Akerações</li> <li>Tipo de Produto</li> </ul>                                                                                                    | remial Hospelar Mer<br>Aneante<br>Inclusões<br>Fora de Linka<br>Atuaixação Suspensa<br>Ateração de Preço<br>Desconir Jada<br>Outras Atirações                                                              | 0<br>0<br>0<br>0<br>0<br>0<br>0                               |
| Formato do Arquivo<br>TEXT0 CSV XML D                                                                                 | BASE   PARADOX   DATAFLEX       | <ul> <li>Indos</li> <li>Indos</li> <li>Reagente</li> <li>Reagente</li> <li>Indusões</li> <li>Indusões</li> <li>Atuaização Suspensa</li> <li>Atuaização Suspensa</li> <li>Atuaização Suspensa</li> <li>Outras Aterações</li> <li>Tipo de Produto</li> <li>Lebrados</li> </ul>                                                                                                    | ramial Hospelar Mer<br>Aneante<br>Inclusões<br>Fora de Linba<br>Aluaização Suspensa<br>Alteraçõe de Preço<br>Descontir tedo<br>Outras Altrações<br>Liberados                                               | 0<br>0<br>0<br>0<br>0<br>0<br>0                               |
| Formato do Arquivo<br>TEXT0 CSV XML D<br>□ Compativel com a versão anter<br>Definitador de Coluna                     | BASE   PARADOX   DATAFLEX       | <ul> <li>Indos</li> <li>Indos</li> <li>Reagente</li> <li>Reagente</li> <li>Indusões</li> <li>Indusões</li> <li>Atuaização Suspensa</li> <li>Atuaização Suspensa</li> <li>Atuaização Suspensa</li> <li>Atuaização</li> <li>Descontinuado</li> <li>Outras Aterações</li> <li>Tipo de Produto</li> <li>Lberados</li> <li>Monitorados</li> <li>Monitorados</li> </ul>                                                                                                    | ramial Hospelar Mer<br>Aneante<br>Inclusões<br>Fora de Lipba<br>Aluaização Suspensa<br>Alteraçõe de Preço<br>Descontir lado<br>Outras Altrações<br>Liberados<br>Montorados                                 | 0<br>0<br>0<br>0<br>0<br>0<br>0<br>0                          |
| Formato do Arquivo<br>TEXT0 CSV XML D<br>□ Compatível com a versão anter<br>Delimitador de Coluna<br> Não Delimitado  | BASE   PARADOX   DATAFLEX       | <ul> <li>Indos</li> <li>Indos</li> <li>Reagente</li> <li>Inclusões</li> <li>Inclusões</li> <li>Inclusões</li> <li>Atuaização Suspensa</li> <li>Atuaização Suspensa</li> <li>Atuaização Suspensa</li> <li>Atuaização Suspensa</li> <li>Atuaização Suspensa</li> <li>Atuaização</li> <li>Inclusões</li> <li>Tipo de Produto</li> <li>Uberados</li> <li>Monitorados</li> <li>Fora de Linha</li> <li>Fora de Linha</li> </ul>                                                                                                    | ramial Hospelar Mer<br>Aneante<br>Inclusões<br>Fora de Lipba<br>Atualização Suspensa<br>Ateraçõe do Preço<br>Descentir asdo<br>Outras Atirações<br>Liberados<br>Montorados<br>Fora de Lipt                 | 0<br>0<br>0<br>0<br>0<br>0<br>0<br>0<br>0                     |
| Formato do Arquivo<br>☐ TEXT0 CSV XML D<br>☐ Competivel com a versão anter<br>Delimitador de Coluna<br>Não Delimitado | BASE   PARADOX   DATAFLEX       | <ul> <li>Indos</li> <li>Indos</li> <li>Reagente</li> <li>Inclusões</li> <li>Inclusões</li> <li>Ateatação Suspensa</li> <li>Ateatação Suspensa</li> <li>Ateatação Suspensa</li> <li>Ateatação Suspensa</li> <li>Outras Akreações</li> <li>Tipo de Produto</li> <li>Unas Akreações</li> <li>Tipo de Produto</li> <li>Exercisionados</li> <li>Fora de Linha</li> <li>Ateatação Suspensa</li> <li>Ateatação Suspensa</li> </ul>                                                                                                    | Inclusões<br>Fora de Lipta<br>Aluaização Suspensa<br>Aluaização Suspensa<br>Alteraçõe do Preço<br>Descentir sada<br>Outras Atirações<br>Liberados<br>Fora de Lipt<br>Aluaização Suppreso<br>Descentir sada | 0<br>0<br>0<br>0<br>0<br>0<br>0<br>0<br>0<br>0<br>0<br>0<br>0 |

7. Abra o módulo Faturamento do Biodata.

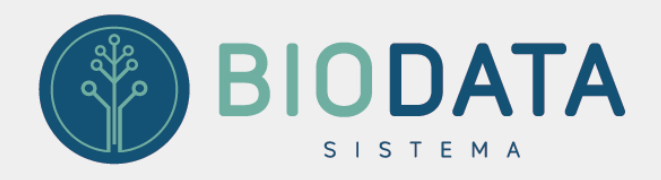

8. Selecione o menu Cadastro Específico, botão Atualização Simpro.

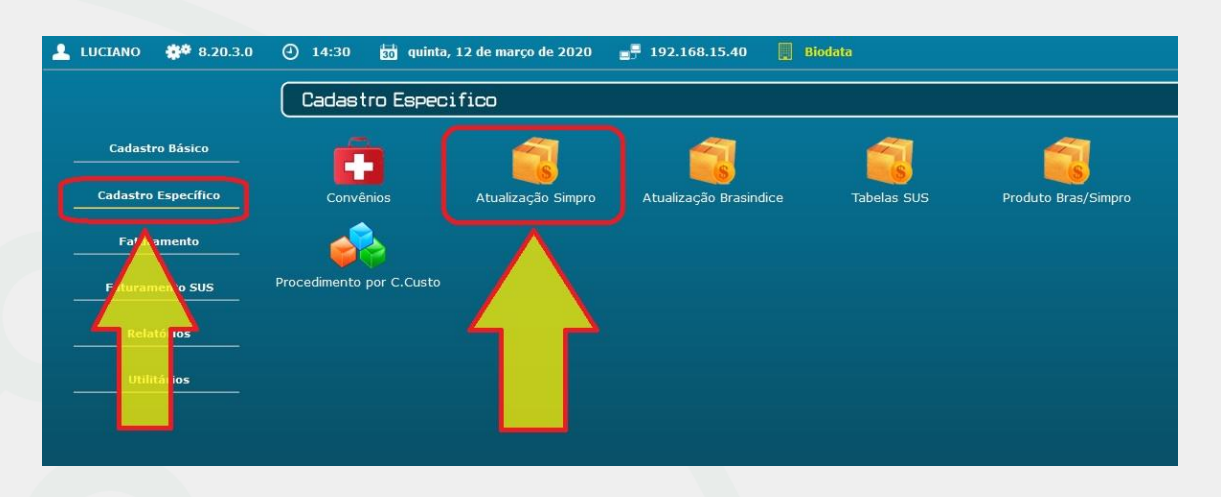

## 9. Clique no botão Importar.

| 🕅 BioData - Biodata                                                  |                                       |                 |             |          | 1        |      | X       |
|----------------------------------------------------------------------|---------------------------------------|-----------------|-------------|----------|----------|------|---------|
| Simpro                                                               |                                       |                 |             |          |          | ф BI | DDATA   |
| Importar Viltima Atualizac<br>Mensag                                 | ão: 07/02/2020 10:42:40<br>em: 2020/5 |                 |             |          |          |      |         |
|                                                                      |                                       |                 | Indentific  | ação: To | dos      |      | \$      |
| Descrição Vigência Identificação VIr de                              | Fabrica(emb) VIr de Venda(Er          | mb) Tipo de Emb | Tipo Fração | Qtd.Emb  | Qtd.Frac | Tipo | Fabrica |
| CATETER BALAO P/PTCA SIST.RX 0,014" 08/10/20 Atualização Su 4.200    | .00 0,00                              | BL              | UN          | 1,00     | 0,00     | S    | ANGIC   |
| CATETER BALAO P/PTCA SIST.RX 0,014" EU(08/10/20 Atualização Su 4.200 | .00 0,00                              | BL              | UN          | 1,00     | 0,00     | S    | ANGIC   |
| CATETER BALAO P/PTCA SIST.RX 0,014" EU(08/10/20 Atualização Su 4.200 | .00 0,00                              | BL              | UN          | 1,00     | 0,00     | S    | ANGIC   |
| CATETER BALAO P/PTCA SIST.RX 0,014" EU(08/10/20 Atualização Su 4.200 | .00 0,00                              | BL              | UN          | 1,00     | 0,00     | S    | ANGIC   |
| CATETER BALAO P/PTCA SIST.RX 0,014" EU(08/10/20 Atualização Su 4.200 | .00 0,00                              | BL              | UN          | 1,00     | 0,00     | S    | ANGIC   |
| CATETER BALAO P/PTCA SIST.RX 0,014" EU(08/10/20 Atualização Su 4.200 | ,00 0,00                              | BL              | UN          | 1,00     | 0,00     | S    | ANGIC   |
| CATETER BALAO P/PTCA SIST.RX 0,014" EU(08/10/20 Atualização Su 4.200 | .00 0,00                              | BL              | UN          | 1,00     | 0,00     | S    | ANGIC   |
| CATETER BALAO P/PTCA SIST.RX 0,014" EU(08/10/20 Atualização Su 4.200 | .00 0,00                              | BL              | UN          | 1,00     | 0,00     | S    | ANGIC   |
| CATETER BALAO P/PTCA SIST.RX 0,014" EU(08/10/20 Atualização Su 4.200 | 00,00 0,00                            | BL              | UN          | 1,00     | 0,00     | S    | ANGIC   |
| CATETER BALAO P/PTCA SIST.RX 0,014" EU(08/10/20 Atualização Su 4.200 | 00 0,00                               | BL              | UN          | 1,00     | 0,00     | s    | ANGIC   |
| CATETER BALAO P/PTCA SIST.RX 0,014" EU(08/10/20 Atualização Su 4.200 | .00 0,00                              | BL              | UN          | 1,00     | 0,00     | S    | ANGIC   |
| CATETER BALAO P/PTCA SIST.RX 0,014" EU(08/10/20 Atualização Su 4.200 | 0,00 0,00                             | BL              | UN          | 1,00     | 0,00     | S    | ANGIC   |
| CATETER BALAO P/PTCA SIST.RX 0,014" EU(08/10/20 Atualização Su 4.200 | 0,00 0,00                             | BL              | UN          | 1,00     | 0,00     | S    | ANGIC   |
| CATETER BALAO P/PTCA SIST.RX 0,014" EU(08/10/20 Atualização Su 4.200 | 00 0,00                               | BL              | UN          | 1,00     | 0,00     | s .  | ANGIC   |
| CATETER BALAO P/PTCA SIST.RX 0,014" EU(08/10/20 Atualização Su 4.200 | 0,00 0,00                             | BL              | UN          | 1,00     | 0,00     | S    | ANGIC   |
| CATETER BALAO P/PTCA SIST.RX 0,014" EU(08/10/20 Atualização Su 4.200 | .00 0,00                              | BL              | UN          | 1,00     | 0,00     | S    | ANGIC   |
| CATETER BALAO P/PTCA SIST.RX 0,014" EU(08/10/20 Atualização Su 4.200 | 0,00 0,00                             | BL              | UN          | 1,00     | 0,00     | S .  | ANGIC   |
| CATETER BALAO P/PTCA SIST.RX 0,014" EU(08/10/20 Atualização Su 4.200 | 00 0,00                               | BL              | UN          | 1,00     | 0,00     | S .  | ANGIC   |
| CATETER BALAO P/PTCA SIST.RX 0,014" EU(08/10/20 Atualização Su 4.200 | .00 0,00                              | BL              | UN          | 1,00     | 0,00     | S    | ANGIC   |
| CATETER BALAO P/PTCA SIST.RX 0,014" EU(08/10/20 Atualização Su 4.200 | 0,00                                  | BL              | UN          | 1,00     | 0,00     | S    | ANGIC   |
| CATETER BALAO P/PTCA SIST.RX 0,014" EU(08/10/20 Atualização Su 4.200 | 00 0,00                               | BL              | UN          | 1,00     | 0,00     | S    | ANGIC   |
| CATETER BALAO P/PTCA SIST.RX 0,014" EU(08/10/20 Atualização Su 4.200 | 00 0,00                               | BL              | UN          | 1,00     | 0,00     | s    | ANGIC   |
| CATETER BALAO P/PTCA SIST.RX 0,014" EU(08/10/20 Atualização Su 4.200 | .00 0,00                              | BL              | UN          | 1,00     | 0,00     | S    | ANGIC   |
| CATETER BALAO P/PTCA SIST.RX 0,014" EU(08/10/20 Atualização Su 4.200 | .00 0,00                              | BL              | UN          | 1,00     | 0,00     | S    | ANGIC   |
|                                                                      |                                       |                 |             |          |          |      | ~       |
|                                                                      |                                       |                 |             |          |          |      | >       |

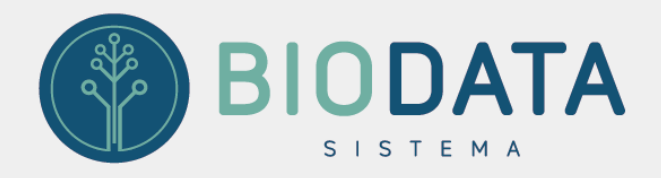

10. Informe o ano e o número da Mensagem que será atualizada. Depois clique no botão Atualizar.

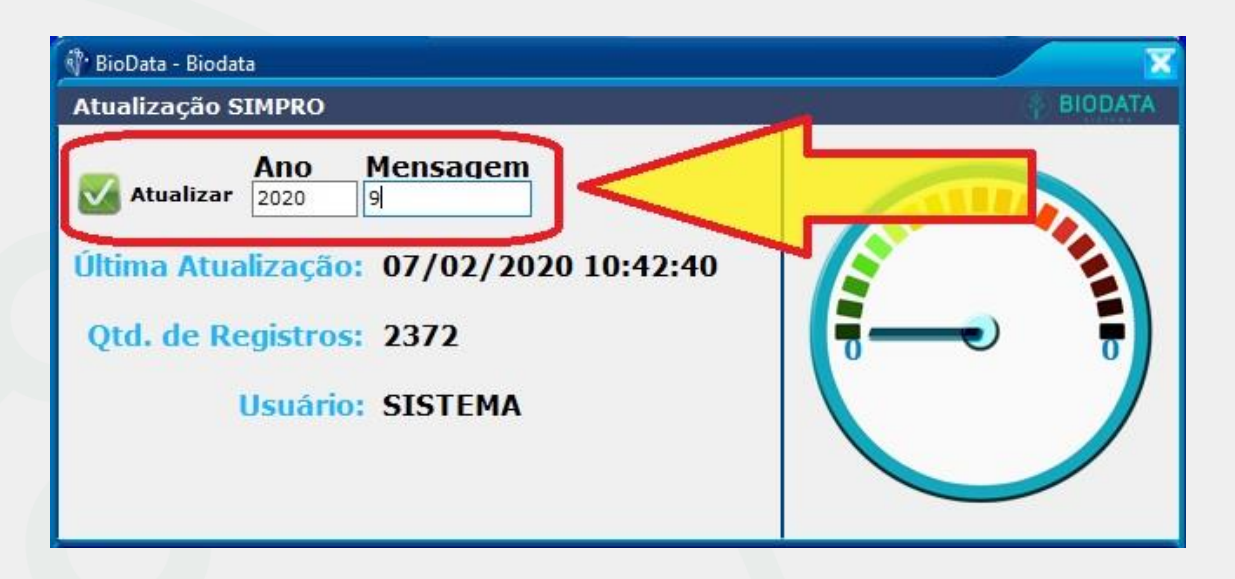

11. Selecione o arquivo correspondente à mensagem que será atualizada e aguarde o processamento.

| 🎲 Abrir                                                                                                    | ×                                                                                                    |
|----------------------------------------------------------------------------------------------------|----------------------------------------------------------------------------------------------------|
| ← → × ↑ 🛄 « Temp > Simpro                                                                                  | ✓ Õ Pesquisar Simpro                                                                                                    |
| Organizar 🔻 Nova pasta                                                                                     | ## <b>?</b>                                                                                                    |
| <ul> <li>Imagens</li> <li>Músicas</li> <li>Objetos 3D</li> <li>Vídeos</li> <li>Uisco Local (C:)</li> </ul> | 0000313309<br>0000313309<br>ACICLOVIR 200MG 25CPDS<br>01032020V0000004300000<br>000594400000000000000<br>001720000000237800000<br>00000CX<br>CPDS00025000000000000<br>0INOVARTIS * |
| <u>N</u> ome: 0920                                                                                         | ✓ Simpro(*.txt) ✓       Abrir     Cancelar                                                                                                    |